**Technical Note** 

# /inritsu

## リモート制御のために VISA をインストール

MS2690A/MS2691A/MS2692A シグナルアナライザ

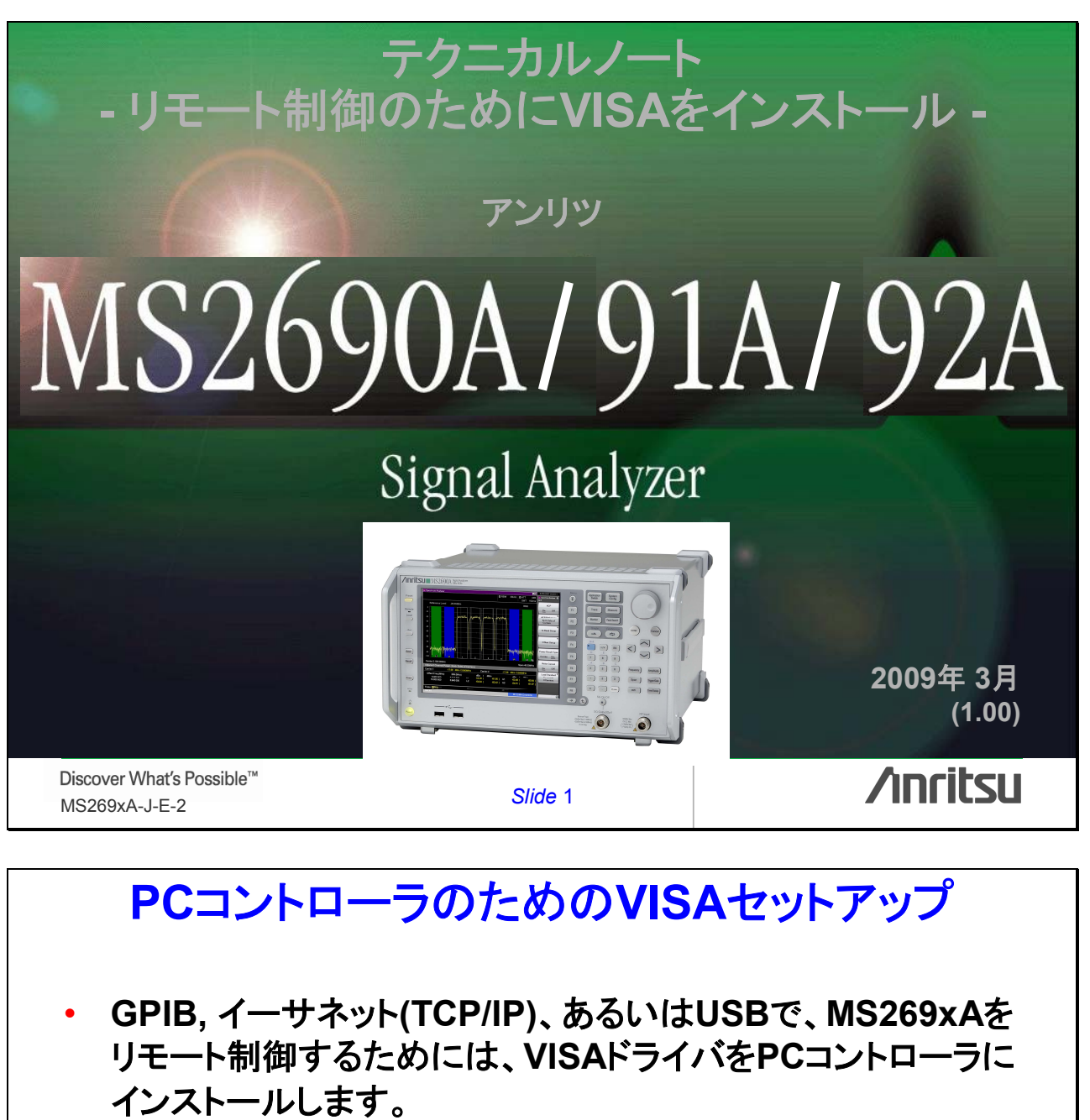

- VISA: Virtual Instrument System Architecture

- 本ドキュメントは、NI-VISAのセットアップ方法を記述します。
   > NIウェブサイトからダウンロード
  - » PCにインストール
  - » 機器接続をセットアップ

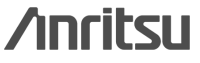

| NIウェブサイトからダウンロード                                                                                                    |                                 |                                                                                                    |  |  |  |
|----------------------------------------------------------------------------------------------------|---------------------------------|----------------------------------------------------------------------------------------------------|--|--|--|
|                                                                                                    | I-VISAの最新<br>port/visa/drivers/ | <b>バージョンをダウンロード</b><br>/ <u>win32/</u>                                                                                                    |  |  |  |
| PFLAD The//thomcom/support/visa/drivers/win32/<br>rccg-rynww.rkrccom<br>- National Instruments FTP Site:<br>ftp.ini.com<br>- Developer Zone Discussion Forums:<br>http://forums.ni.com                                                                                                    | ● 移動 リンク                        | <dir> ···         55,817         license.rtf         (2)           11/21/08         12:00午前         [GMT]         14,327         patents.txt         (2)           11/21/08         12:00午前         [GMT]         60,970         readme.html         (2)           11/21/08         12:00午前         [GMT]         317,351,968         yisa430full.exe         (2)           11/21/08         12:00午前         [GMT]         317,351,968         yisa430full.exe         (2)</dir> |  |  |  |
| $ \begin{array}{c} \text{OIRS} & & \text{III} \\ \text{OIRS} & \text{III} \\ \text{OIRS} & \text{III} \\ \text{OIRS} & \text{III} \\ \text{OIRS} & \text{III} \\ \text{OIRS} & \text{IIII} \\ \text{OIRS} & \text{IIIII} \\ \text{OIRS} & \text{IIIII} \\ \text{OIRS} & \text{IIII} \\ \text{OIRS} & \text{IIII} \\$ | 2                               | マーイルのダウンロード - セキュリティの警告         X           このファイルを実行または保存しますか?         名前: visa430fullexe<br>種類: アブリケーション<br>発信元: ttpnicom         (3)<br>第信元: ttpnicom           実行(P)         保存(S)         キャンセル           した         インターネットのファイルは役に立たますが、このファイルの種類はコンピュージに問題<br>な起こす可能性が知ります。発信元が計算できない場合は、このソフトウェアを実<br>行したり保存したりしないでくたさい。危険性の規則                                                                                                    |  |  |  |
|                                                                                                    | ي<br>ي<br>ج +و¢-و(1) €          | <mark>(3)</mark> 保存をクリック                                                                                                    |  |  |  |
| Discover What′s Possible™<br>MS269xA-J-E-2                                                                                                    | Slide 3                         | /inritsu                                                                                                    |  |  |  |
| <b>PCにインストール</b><br>・ PCコントローラにNI-VISAをインストール<br>» ダウンロードしたexeファイル(visa430full.exe)を実行                                                                                                    |                                 |                                                                                                    |  |  |  |

Discover What's Possible™ MS269xA-J-E-2

Slide 4

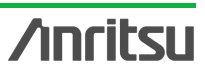

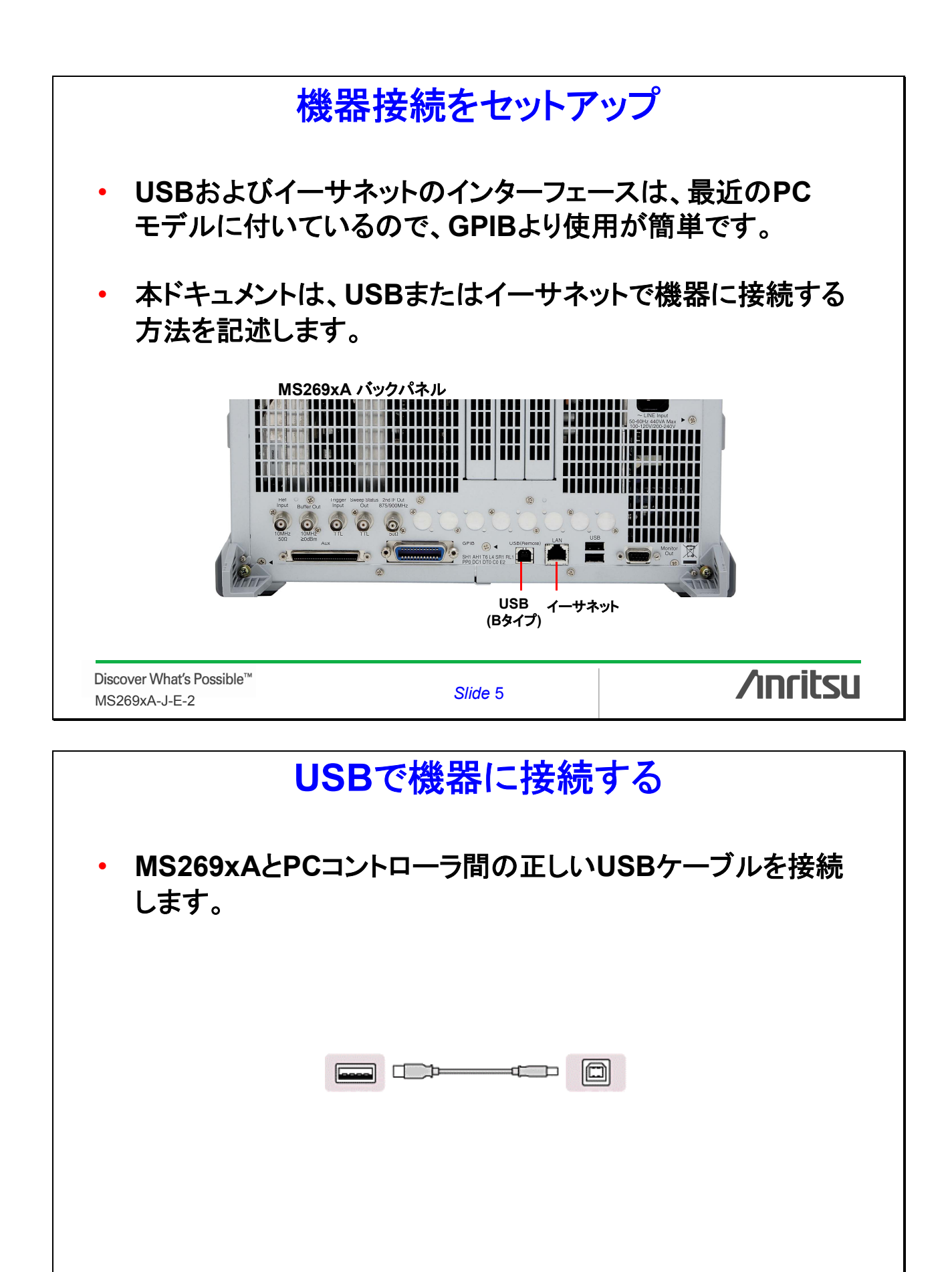

/inritsu

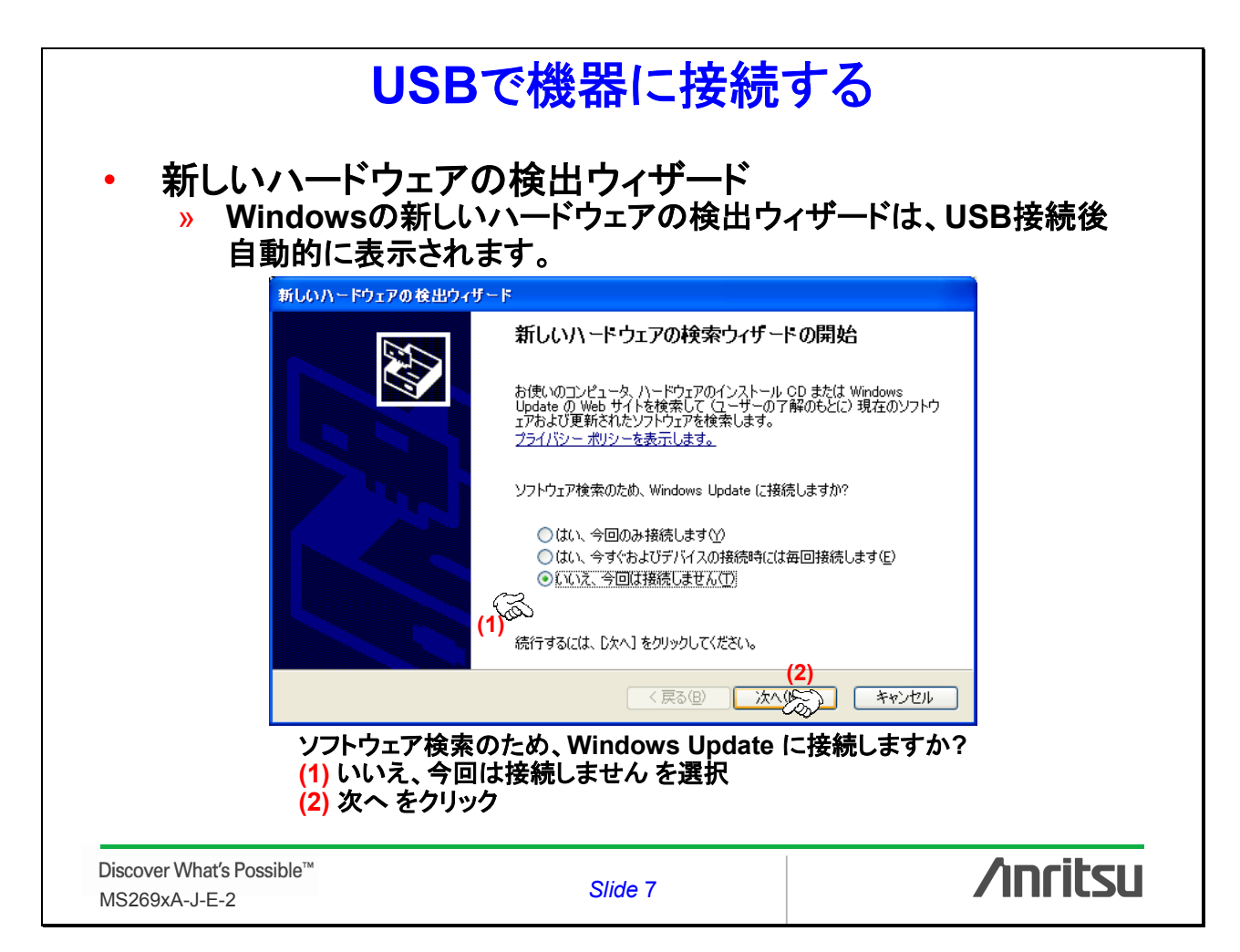

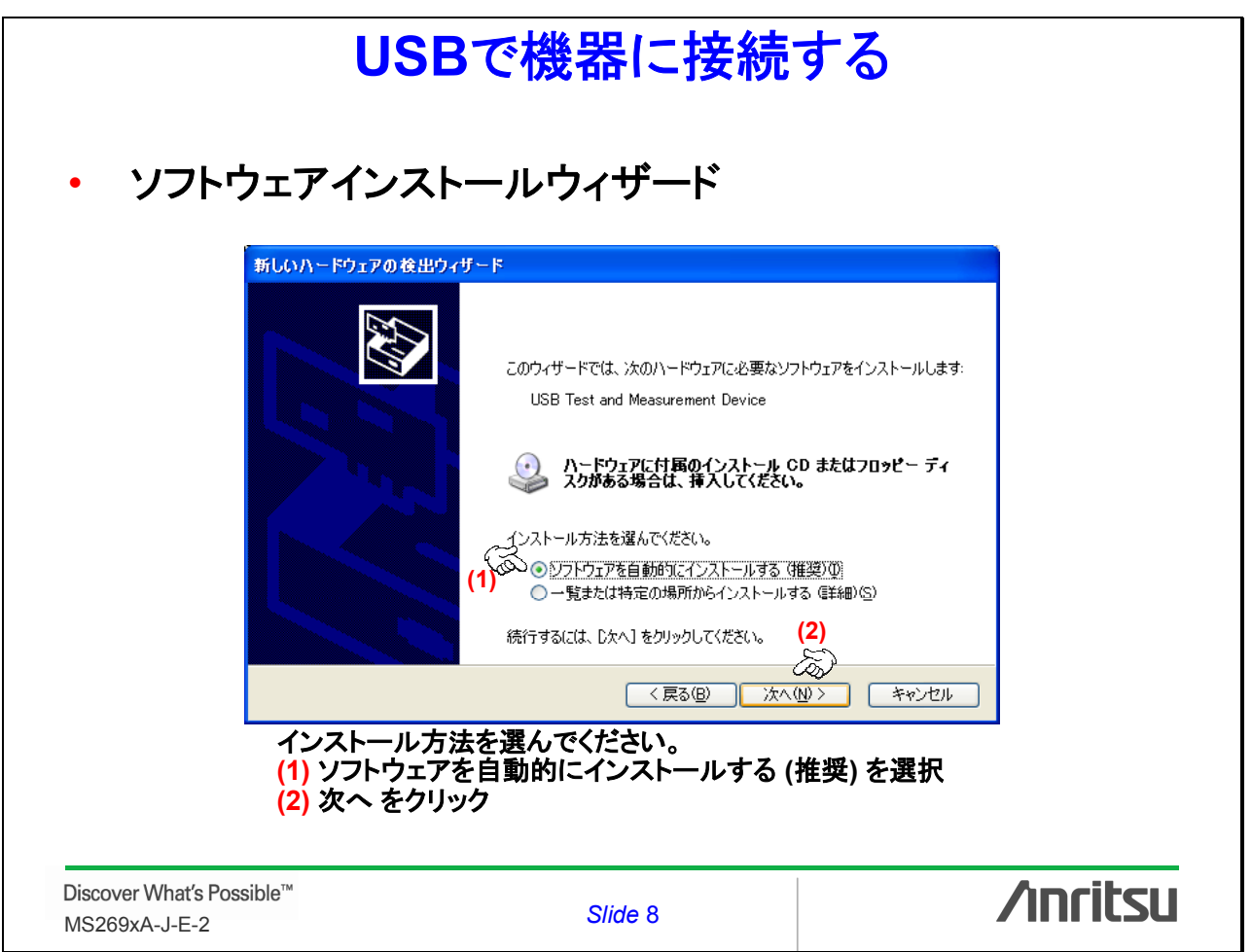

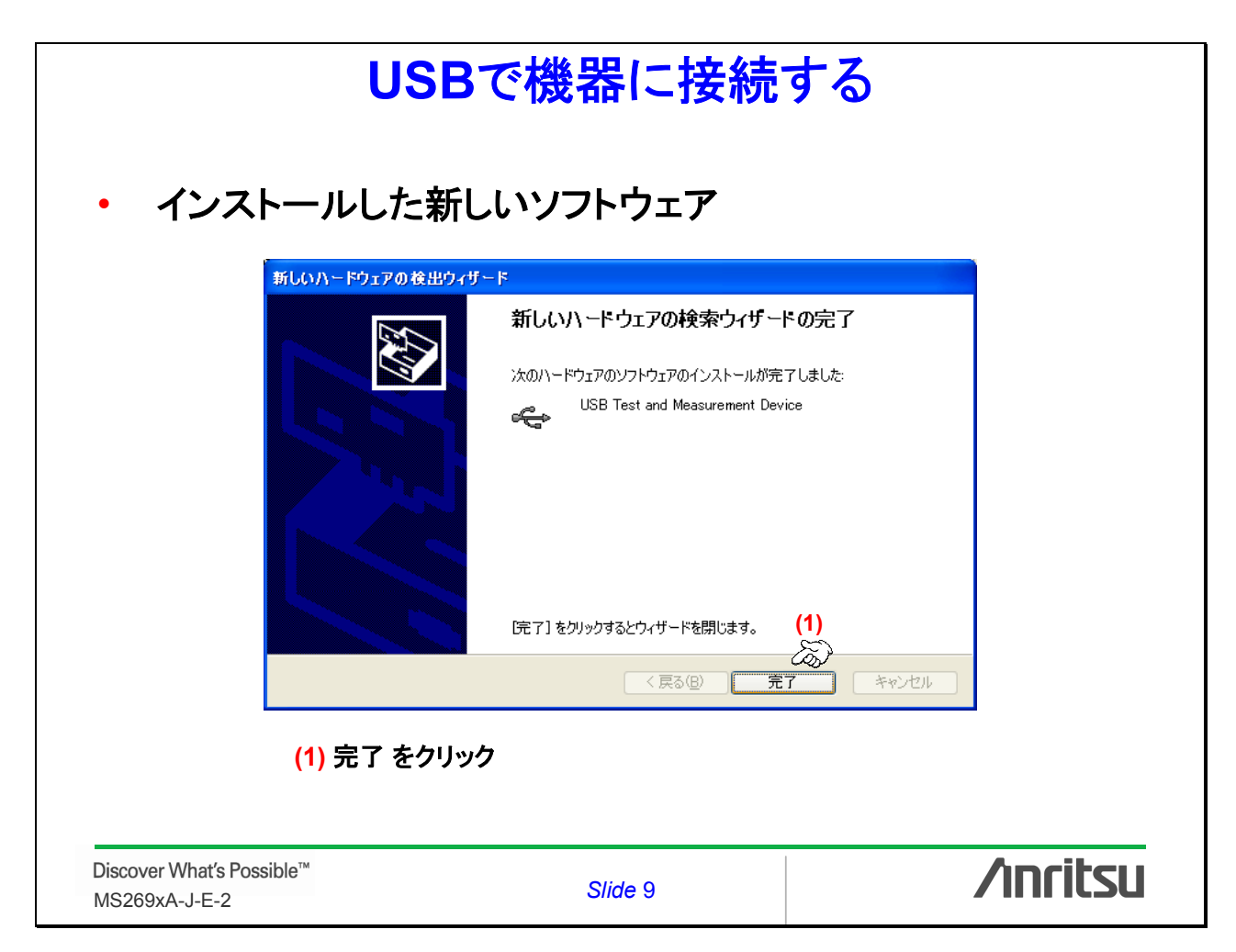

| USBで機器に接続する                                                                                                    |                                                                                                    |          |  |  |
|----------------------------------------------------------------------------------------------------|----------------------------------------------------------------------------------------------------|----------|--|--|
| ・ 生成されたV<br>≫ № Measur                                                                                                    | /ISA USBリソースを確認<br>rement & Automationを起動                                                                                                    |          |  |  |
| 🦉 US 80::0x0 85 8::0x0006::620072                                                                                                    | 394::INSTR - Measurement & Automation Explorer                                                                                                    |          |  |  |
| ファイル(E) 編集(E) 表示(V) ツール(T)                                                                                                    | ヘルプ(出)                                                                                                    |          |  |  |
| 構成                                                                                                    | Line (1997)      Line (1997)      Line (1997)     Line (1997)     Li | ペルプを表示   |  |  |
| <ul> <li>● デバイスとインタフェース</li> <li>● ジリアル&amp;パラレル</li> <li>● マエ PXE9 ステム(指定なし)</li> <li>● USB デバイス</li> <li>● USB 0.0005 E5 0.0006 62</li> <li>● ● VISA TCP/IPUソース</li> <li>● ● ソフトウェア</li> <li>● ● リモートシステム</li> </ul> | <ul> <li>         ・ USB0:0x0B5B:0x0006:620072394:INSTR         ・</li></ul>                                                                                                    |          |  |  |
| Discover What's Possible™<br>MS269xA-J-E-2                                                                                                    | Slide 10                                                                                                    | /inritsu |  |  |

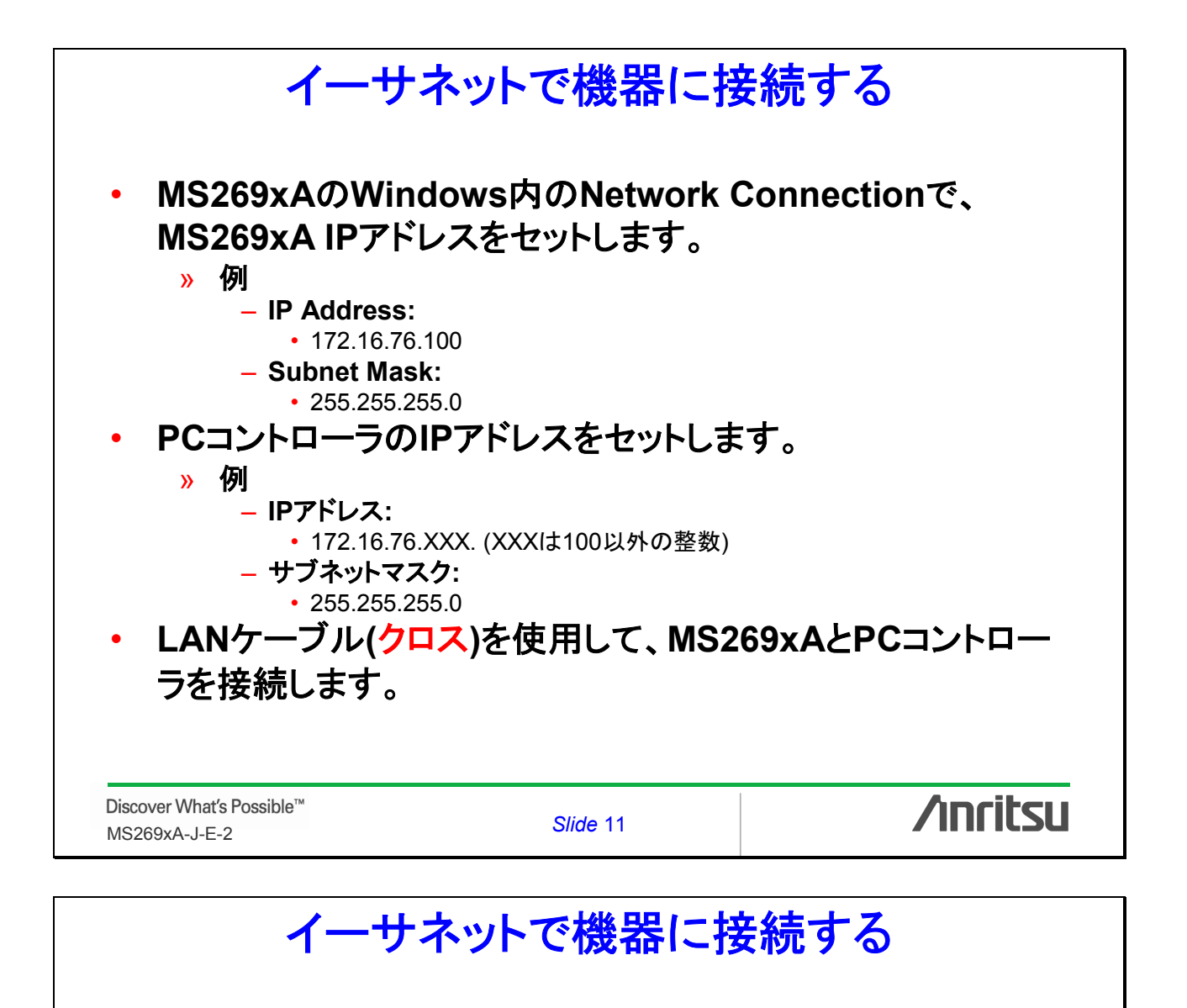

 機器を接続するために、Measurement & Automation Explorer (MAX)を使用してNI-VISAをセットします。
 » Measurement & Automationを起動

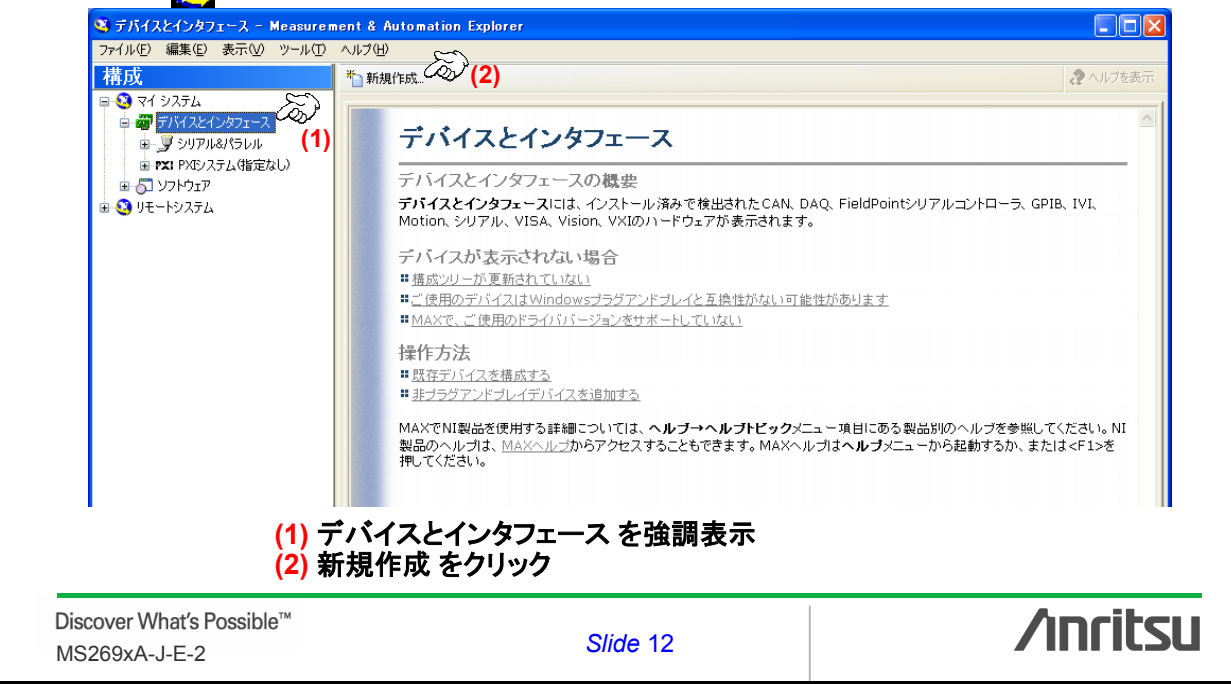

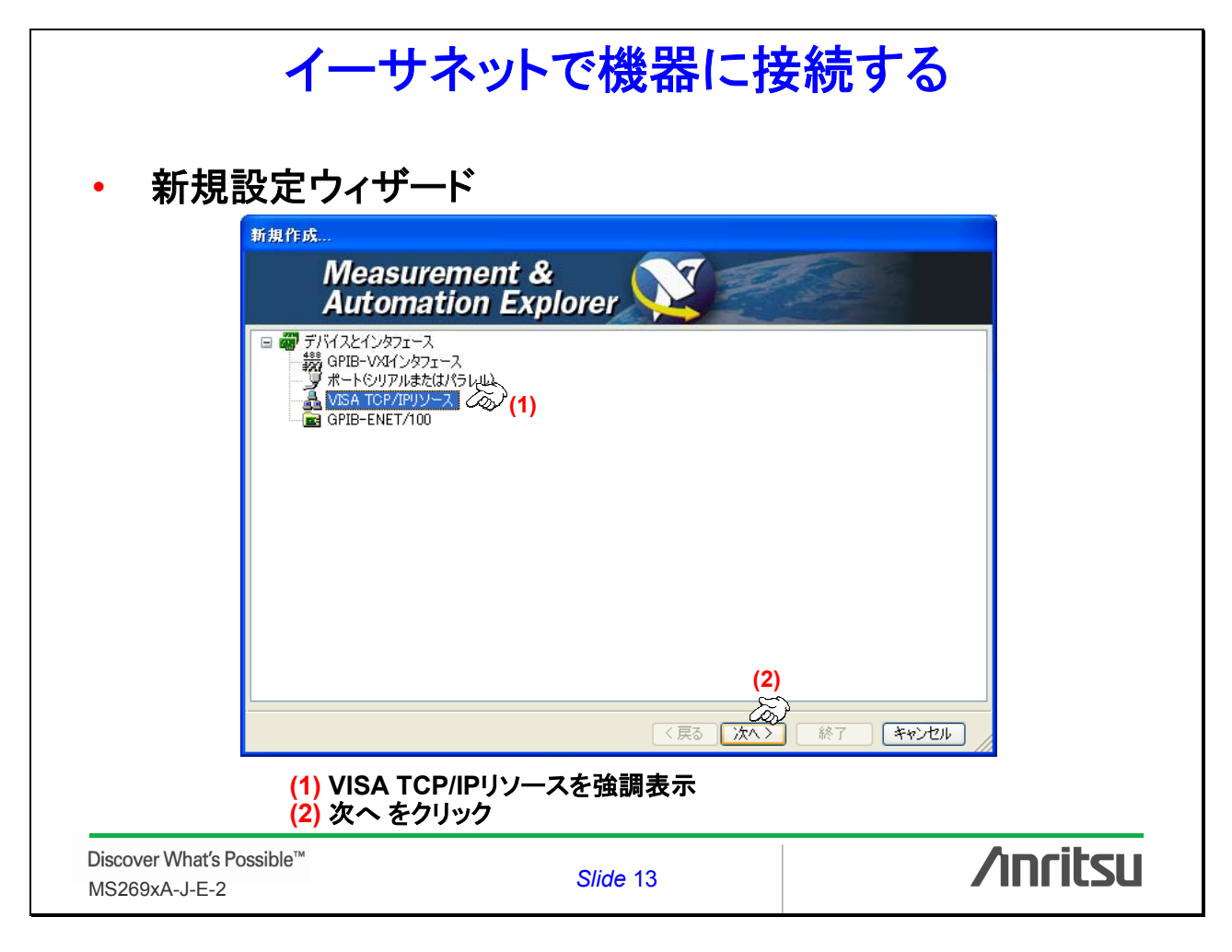

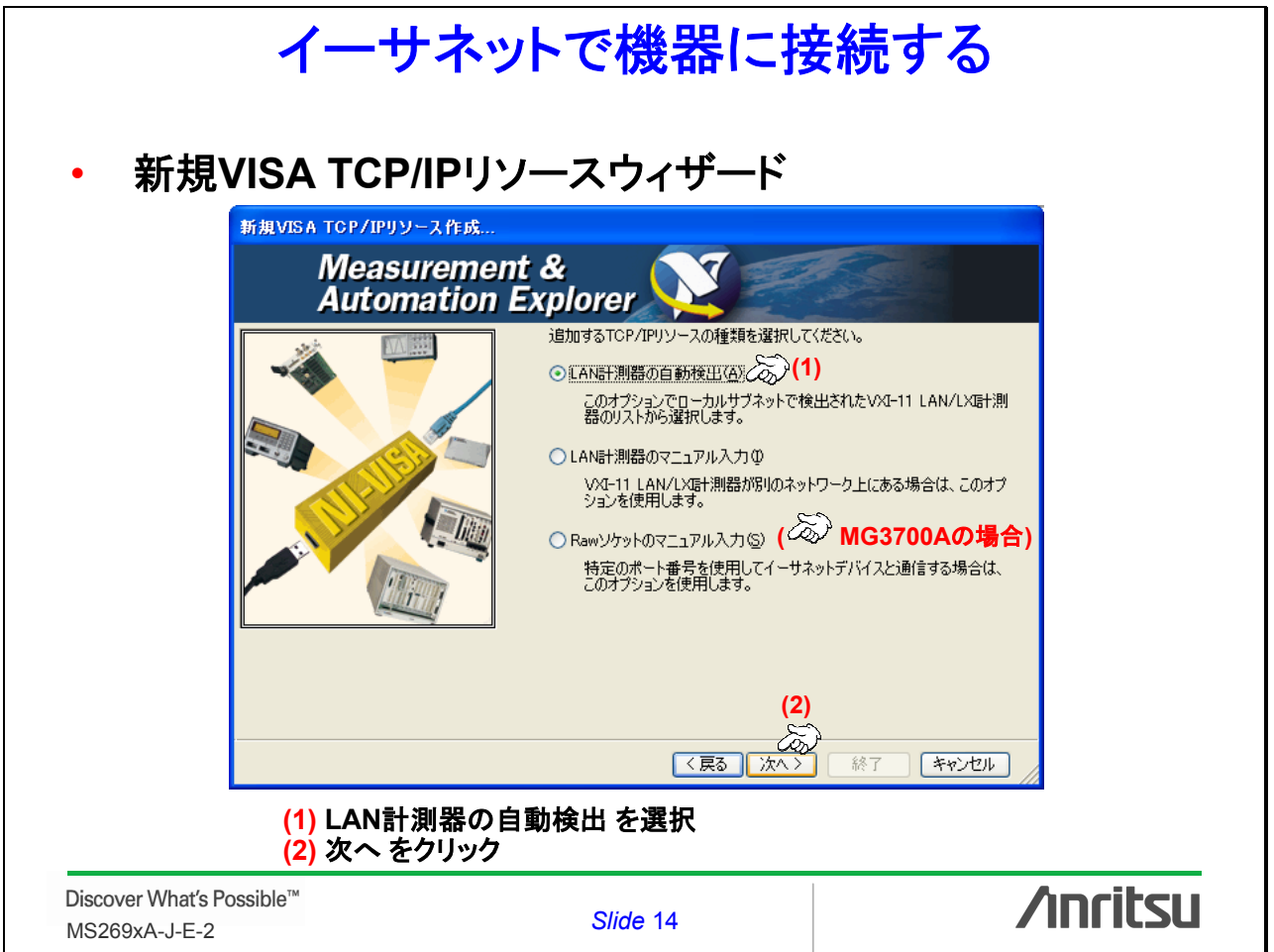

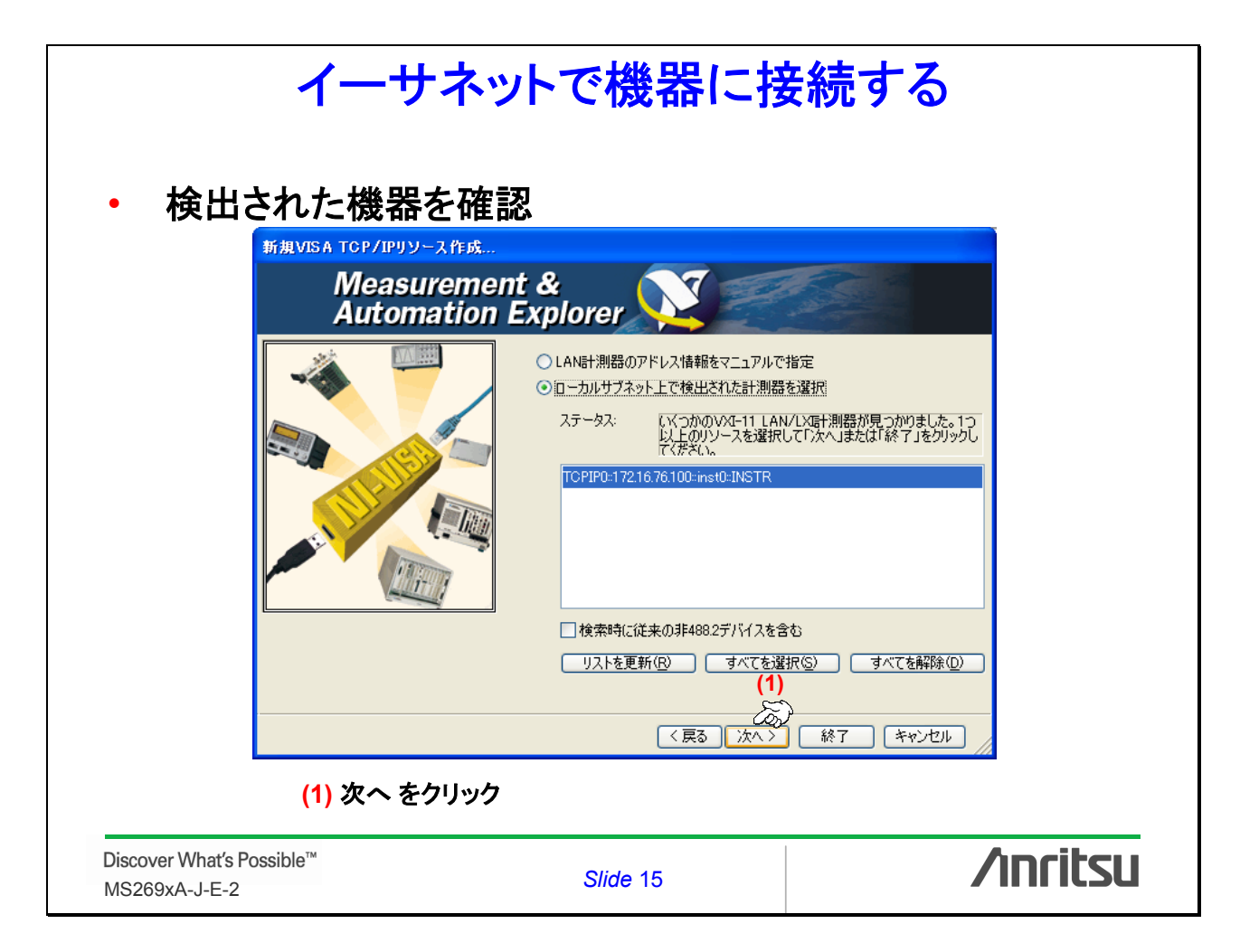

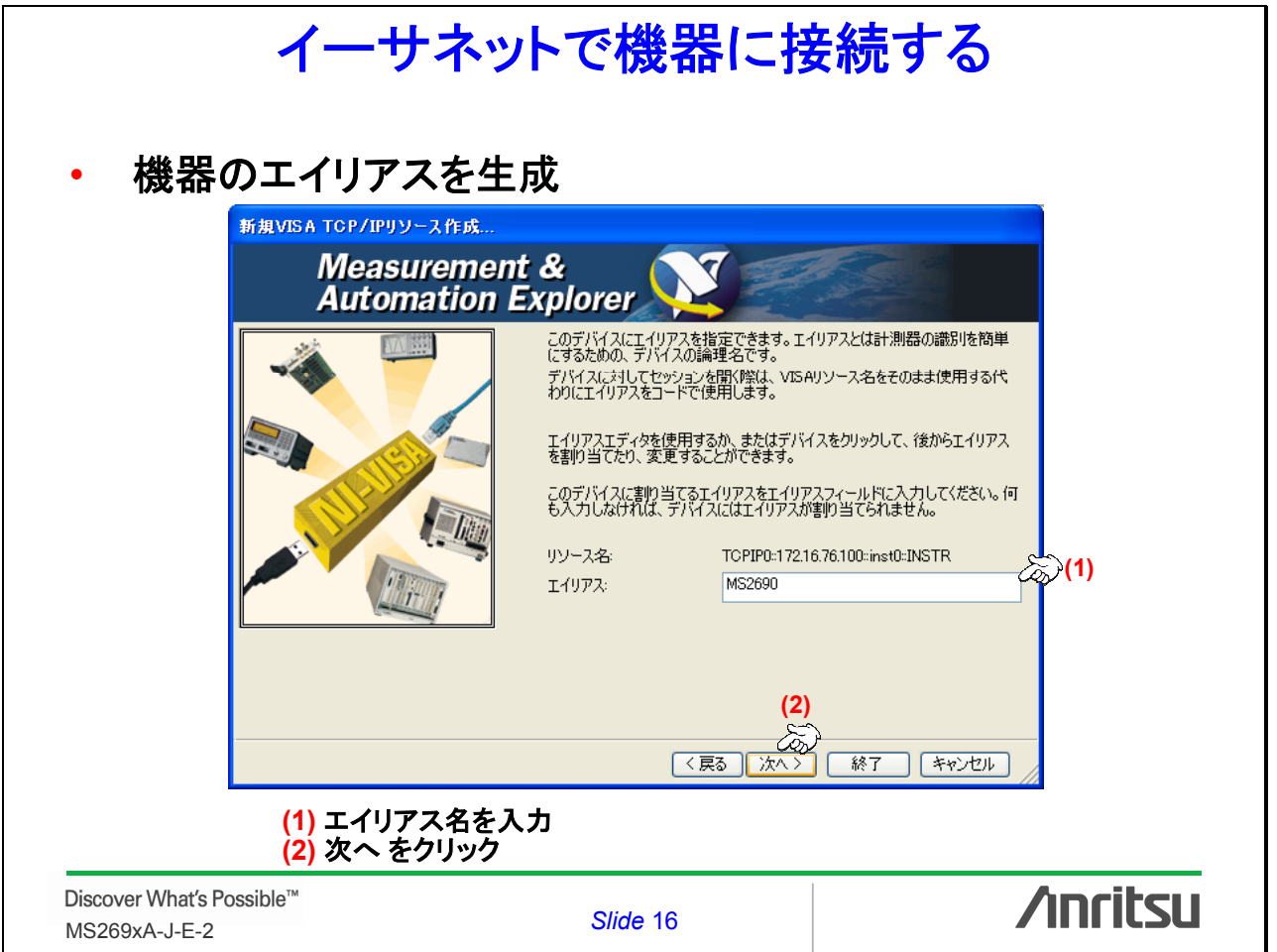

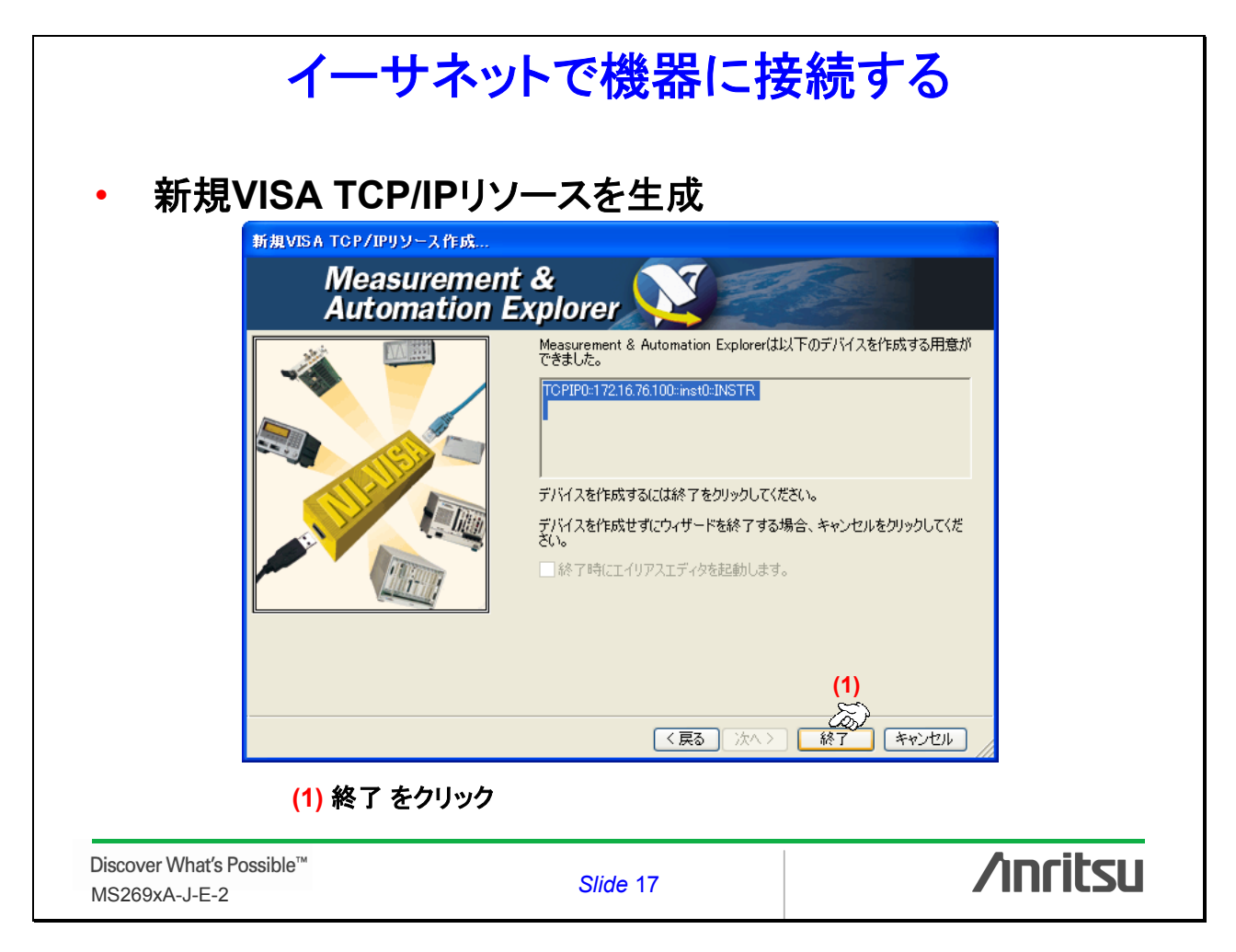

| イーサネットで機器に接続する                                                                                                    |                                                                                                    |          |  |  |  |  |
|----------------------------------------------------------------------------------------------------|----------------------------------------------------------------------------------------------------|----------|--|--|--|--|
| ▲ 1990 - Mossurement & Au<br>7r(ルビ) 編集() 表示(公) ツールC<br>構成 ○ マイタステム ○ マイタステム ○ マイタステム(総定ない) ● ジリアル&(ちいい) ● ジリアルス(ちいい) ● ジリアルス(ちいい) ● ジリアルス(ちいい) ● ジリアルス(地定ない) ● ジリアルス(地定ない) ● ジリアルス(地定ない) ● ジリアルス(地定ない) ● ジリアルス(地定ない) ● ジリアルシュア ● ジリアードシステム | Comparison Explorer         ヘルブ(少)         副2 VISA52 K/K4, Je&BK         「保存 ● 道元         (後 器 識 別)         デバイスの種類         マイシステム上色のVISAT(リアス(会)         MS2690         デバイスの種類         マイシステム上色のVISAT(リアス(会)         MS2690         デバイスの(使用状況)         ビこのデバイスを有均にする(少)         デバイスの(使用状況)         ビこのデバイスを有均にする(少) |          |  |  |  |  |
| Discover What's Possible™<br>MS269xA-J-E-2                                                                                                    | Slide 18                                                                                                    | /inritsu |  |  |  |  |

|                                            | Note     |          |
|--------------------------------------------|----------|----------|
|                                            |          |          |
|                                            |          |          |
|                                            |          |          |
|                                            |          |          |
|                                            |          |          |
|                                            |          |          |
|                                            |          |          |
| Discover What's Possible™<br>MS269xA-J-E-2 | Slide 19 | /inritsu |

## /inritsu

お見積り、ご注文、修理などは、下記までお問い合わせください。記載事項は、おことわりなしに変更することがあります。

### アンリツ株式会社

#### フリン休式云 http://www.anritsu.co.jp 〒243-8555 袖奈川県厚太市母名 5-1-1 TEL 046-223-1111

| 半社  | 〒243-8555 仲宗川宗序本印恩名 5-1-1  | TEL 046-223-1111 |                  |
|-----|----------------------------|------------------|------------------|
| 厚木  | 〒243-0016 神奈川県厚木市田村町8-5    |                  |                  |
|     | 計測器営業本部                    | TEL 046-296-1202 | FAX 046-296-1239 |
|     | 計測器営業本部 営業推進部              | TEL 046-296-1208 | FAX 046-296-1248 |
|     | ネットワークス営業本部                | TEL 046-296-1205 | FAX 046-296-1250 |
| 新宿  | 〒160-0023 東京都新宿区西新宿6-14-1  | 新宿グリーンタワービル      | V                |
|     | 計測器営業本部                    | TEL 03-5320-3560 | FAX 03-5320-3561 |
|     | ネットワークス営業本部                | TEL 03-5320-3552 | FAX 03-5320-3570 |
|     | 東京支店(官公庁担当)                | TEL 03-5320-3559 | FAX 03-5320-3562 |
| 札幌  | 〒060-0042 北海道札幌市中央区大通西5    | 5-8 昭和ビル         |                  |
|     | ネットワークス営業本部北海道支店           | TEL 011-231-6228 | FAX 011-231-6270 |
| 仙台  | 〒980-0811 宮城県仙台市青葉区一番町2    | -3-20 第3日本オフィ    | スビル              |
|     | 計測器営業本部/ネットワークス営業本部        | 『東北支店            |                  |
|     |                            | TEL 022-266-6131 | FAX 022-266-1529 |
| 茨城  | 〒300-0034 茨城県土浦市港町1-7-23 オ | ープビル1号館          |                  |
|     | 計測器営業本部                    | TEL 029-825-2800 | FAX 029-826-1260 |
| 大宮  | 〒330-0081 埼玉県さいたま市中央区新都    | 3心4-1 FSKビル      |                  |
|     | 計測器営業本部                    | TEL 048-600-5651 | FAX 048-601-3620 |
| 千葉  | 〒261-0023 千葉県千葉市美浜区中瀬1-7-1 | 1 住友ケミカルエンジ      | ニアリングセンタービル      |
|     | 計測器営業本部                    | TEL 043-351-8151 | FAX 043-297-6301 |
| 名古屋 | 〒450-0002 愛知県名古屋市中村区名駅3    | -8-7 ダイアビル名駅     |                  |
|     | 計測器営業本部/ネットワークス営業本部        | 邸中部支店            |                  |
|     |                            | 代表 052-582-7281  | FAX 052-569-1485 |
| 大阪  | 〒532-0003 大阪府大阪市淀川区宮原4-1   | -14 住友生命新大阪      | 北ビル              |
|     | 計測器営業本部/ネットワークス営業本部        | 邸関西支店            |                  |
|     |                            | 代表 06-6391-0111  | FAX 06-6391-8600 |
| 広島  | 〒732-0052 広島県広島市東区光町1-10-1 | 19 日本生命光町ビル      | /                |
|     | 計測器営業本部/ネットワークス営業本部        | 鄂中国支店            |                  |
|     |                            | TEL 082-263-8501 | FAX 082-263-7306 |
| 福岡  | 〒812-0016 福岡県福岡市博多区博多駅南    | 1-3-11 KDX博多南    | ビル               |
|     | 計測器営業本部/ネットワークス営業本部        | 鄂九州支店            |                  |
|     |                            |                  |                  |

TEL 092-471-7655 FAX 092-471-7699

計測器の使用方法、その他については、下記までお問い合わせください。

### 計測サポートセンター

びて TEL: 0120-827-221、FAX: 0120-542-425 受付時間/9: 00~17: 00、月~金曜日(当社休業日を除く) E-mail: MDVPOST@anritsu.com

● ご使用の前に取扱説明書をよくお読みのうえ、正しくお使いください。

090401

■本製品を国外に持ち出すとさは、外国為替および外国貿易法の規定により、日本国政府の輸出許可または役務取引許可が必要となる場合があります。また、米国の輸出管理規則により、日本からの再輸出には米国商務省の許可が必要となる場合がありますので、必ず弊社の営業担当までご連絡ください。

再生紙を使用しています。

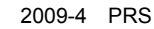